For Company User

# 1 Table of Contents

| 1 | Intr  | roduction                           | 1  |
|---|-------|-------------------------------------|----|
| 2 | Abo   | out Smart Automation Grant (SAG)    | 1  |
| 3 | Gei   | neral                               | 1  |
|   | 3.1.  | URL                                 | 1  |
|   | 3.2.  | Username and Password               | 1  |
|   | 3.3.  | System Requirement                  | 2  |
| 4 | Get   | tting Started                       | 3  |
| 5 | Edi   | t Company Profile                   | 7  |
| 6 | Арр   | plication List – Search Application | 9  |
| 7 | Re    | gister for New Application          |    |
|   | Tab 2 | 1: Company Details                  |    |
|   | Tab 2 | 2: Financing Details                |    |
|   | Tab 3 | 3: Project Proposed Detail          |    |
|   | Tab 4 | 4: Committed Deliverables           | 14 |
|   | Tab 🗄 | 5: Breakdown Expenditures           | 15 |
|   | Tab 9 | 9: Attachments                      |    |
|   | Tab 2 | 10: Declaration                     | 17 |
|   | Tab 2 | 11: Submission Status               |    |
|   |       |                                     |    |
| 8 | FAC   | 2                                   | 19 |

## 1 Introduction

Welcome to the Smart Automation Grant (SAG) User Reference Guide. This reference guide is designed to help you navigate through the system and maximize its full potential. It also explains on Smart Automation Grant (SAG) features & functions in the system.

# 2 About Smart Automation Grant (SAG)

The Smart Automation Grant was introduced in the National Economic Recovery Plan or Pelan Jana Semula Ekonomi Negara (PENJANA) in June 2020.

The main objectives of the Smart Automation Grant are:

- i. To assist as well as incentivise Small and Medium Enterprises (SMEs) and Mid-Tier Companies (MTCs) to automise and digitalise operations, production and trade channels
- ii. To improve efficiency in the manufacturing and services sector
- iii. To reduce reliance on low-skilled foreign workers
- iv. To provide job opportunities in high value-added sectors
- v. To enhance SME competitiveness on an international level
- vi. To be aligned with the National Policy on Industry 4.0
- vii. To boost domestic investment

## 3 General

3.1. URL

https://e-sag.mida.gov.my

#### 3.2. Username and Password

Username and password will be given after company register their profile in the system. Company username and password will be sent through their registered email. Please ensure that the company use valid email address during company registration.

# 3.3. System Requirement

| Requirements     | Details                             |
|------------------|-------------------------------------|
| Processor        | At least Intel Pentium® III 400 MHz |
| Memory           | At least 128 megabytes (MB)         |
| Operating System | Microsoft Windows® XP or higher     |
| Web Browser      | o Google Chrome (best viewed)       |
|                  | o Mozilla Firefox                   |
|                  | o IE 11 & above                     |

## 4 Getting Started

- Go to <u>https://e-sag.mida.gov.my</u>. You will be directed to below page.

| Automation Grant (e-SAG)                                                                                                    |                                                                                                    |                            |
|----------------------------------------------------------------------------------------------------|----------------------------------------------------------------------------------------------------|----------------------------|
| Automation Grant (e-SAG)                                                                                                    |                                                                                                    |                            |
|                                                                                                    | Sign In                                                                                                    |                            |
| utomation Grant was introduced in the National Economic Recovery Plan<br>a Semula Ekonomi Negara (PENJANA) in June 2020.                                                                                                    | Email                                                                                                    |                            |
| jectives of the Smart Automation Grant are:                                                                                                    | lotToom@mido.gov.mv                                                                                                 |                            |
| sist as well as incentivise Small and Medium Enterprises (SMEs) and Mid-<br>ompanies (MTCs) to automise and digitalise operations, production and                                                                                                    | Password                                                                                                    | -                          |
| prove efficiency in the manufacturing and services sector                                                                                                    |                                                                                                    |                            |
| Juce reliance on low-skilled foreign workers<br>ovide iob opportunities in high value-added sectors                                                                                                    | Forgot password?                                                                                                    |                            |
| hance SME competitiveness on an international level                                                                                                    | Etay rigned in                                                                                                    |                            |
| aligned with the National Policy on Industry 4.0                                                                                                    | Stay signed in                                                                                                    |                            |
| nnical Enquiries 🔹 Learn about the system                                                                                                    |                                                                                                    | Sign In                    |
| Submissions received after <b>3.00 PM</b> on a working day will be evaluated on the following day.                                                                                                    |                                                                                                    |                            |
| nquiries on e-SAG, please email to investmalaysia@mida.gov.my                                                                                                    |                                                                                                    |                            |
| © Malaysian Investment Development Authority (MIDA) 2021.                                                                                                    |                                                                                                    |                            |
| While every effort has been made to ensure that the information provided in this website is accurate and reliable, MIDA shall not be<br>the usage of information obtained from this Website.<br>pany may apply for MIDA Smart Automation Grant (SAG) from 4 December 2020 until 31 December 2021. However, consideration of<br>y the Government of Malaysia and current policy in force. | liable for any special, incidental or consequential da<br>f such application is subject to the availability of func | mages that may<br>ding and |
| using Google Chrome. or Mozilla Firefox.                                                                                                    |                                                                                                    |                            |

- Click here
- Click here
- Learn about the system
   Application Guidelines -

if you have any enquiries about the system. to learn about the smart automation grant. for guidelines on how to use the system. - Click button **REGISTER** to register your company for the first time. You will be directed to below page.

|                           | EST IN MALAYSIA > YOUR PROFIT CENTRE IN ASIA |                            |                                        | <b>A</b> |
|---------------------------|----------------------------------------------|----------------------------|----------------------------------------|----------|
| Company Registration Form |                                              |                            |                                        |          |
| Company Information       |                                              |                            |                                        |          |
| * Company Name            | Company ABC                                  |                            |                                        |          |
| * New SSM Registration    | 2019030991                                   | * Old SSM Registration No. | H-123456                               |          |
| No.                       | Please insert '0' if not applicable.     ×   |                            | • Please insert '-' if not applicable. | ×        |
| * Date of Incorporation   | 09-03-1991                                   | * Income Tax Ref. No.      | 123456789                              |          |
|                           |                                              |                            |                                        |          |
| * Correspondence Address  | Jalan ABC 1                                  |                            |                                        |          |
|                           | Jalan ABC 3                                  |                            |                                        |          |
| * City                    | Kuala Lumpur                                 | * Postcode                 | 50470                                  |          |
| * State                   | W.P Kuala Lumpur                             |                            |                                        | ~        |
| * Office Telephone No.    | 0123456789                                   | Fax No                     | Fax No                                 |          |
| Contact Person            |                                              |                            |                                        |          |
| * Name                    | Manager ABC                                  | * Designation              | Manager                                |          |
| * Email                   | Email                                        | * Mobile Telephone No.     | 0123456789                             |          |
| * Enter Code              | (Non-Case Sensitive)                         |                            |                                        |          |
|                           | 8BVUFz                                       |                            |                                        |          |
|                           | [ Change Image ]                             |                            |                                        |          |
|                           |                                              |                            | Reg                                    | ister 🗲  |

- Please fill-in all required information. Make sure you use valid email address as sign-in information will be sent to your email.
- Click button Register to register your company details. Once you successfully register, you will receive your sign-in details.
- Below popup will be displayed once your information is successfully registered.

| Si<br>Yo<br>If | Success!<br>Your registration is successfull. Please check your email and login to complete the application form.<br>f you do not receive the confirmation message within a few minutes of registering, please check your SPAM/Junk E-mail folder just in case the confirmation email got delivered there instead of your<br>nbox. If so, select the confirmation message and click Not Junk/SPAM, which will allow future messages to get through. |  |
|----------------|----------------------------------------------------------------------------------------------------|--|
|                |                                                                                                    |  |

- Below is example of email you will receive after you successfully registered.

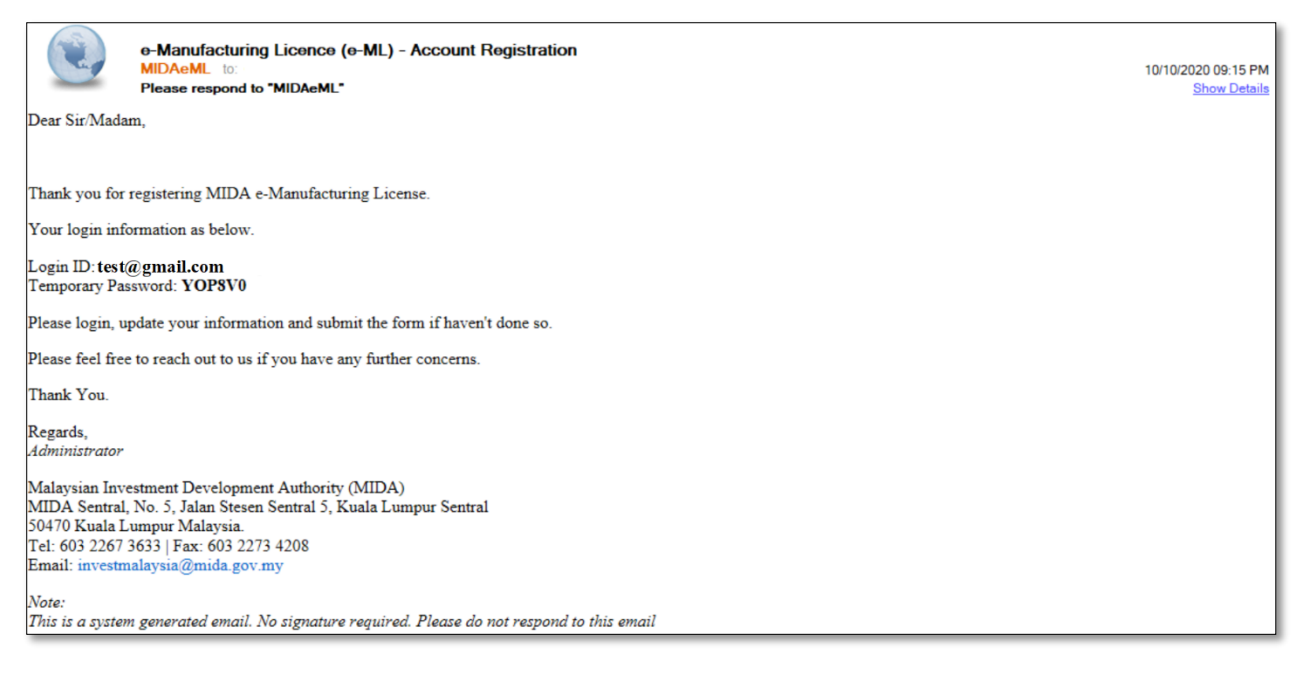

- Enter Login ID in Email field and Temporary Password in Password field. Then click button **Signin** to sign in.

|                                                                                                    | Not yet register? <b>REGIS</b>                                                              |
|----------------------------------------------------------------------------------------------------|---------------------------------------------------------------------------------------------|
| Success!<br>Your registration is successfull. Please check your email and login to complete the application form.<br>If you do not receive the confirmation message within a few minutes of registering, please check your SPAM/Junk E-mai<br>your inbox. If so, select the confirmation message and click Not Junk/SPAM, which will allow future messages to get thre                                                                                                    | $\times$ il folder just in case the confirmation email got delivered there instead of ough. |
| <ul> <li>MIDA e-Incentive</li> <li>Application for Incentive For New Manufacturing Project</li> <li>Application for Incentive For A Expansion and/or<br/>Diversification Project by a Licenced Manufacturer or by an<br/>Existing Non-Licenced Manufacturer</li> <li>Application for Incentive For A Small-Scale Manufacturing<br/>Company</li> <li>Application for Incentive For Expansion and/or<br/>Diversification of a Small Scale Manufacturing Company</li> <li>Applicate Enquiries</li> </ul> | Sign In Email Password Forgot password? Stay signed in Sign In                              |
| Notes: Submissions received after 3.00 PM on a working day will be evaluated on the fo<br>working day.<br>Any enquiries on e-Incentive, please email to investmalaysia@mida.gov.my                                                                                                    | llowing                                                                                     |
| Copyright © Malaysian Investment Development Authority (MIDA) 2020.<br>Disclaimer: While every effort has been made to ensure that the information provided in this website is accurate and reliable, MIDA<br>result from the usage of information obtained from this Website.                                                                                                    | shall not be liable for any special, incidental or consequential damages that may           |
| Best viewed using Google Chrome. or Mozilla Firefox.                                                                                                    |                                                                                             |

- If you forgot your password you can click to Forgot password? reset your password. Below box will popup.

| Forgot Password                  |        | ×              |
|----------------------------------|--------|----------------|
| Please insert your email address |        |                |
| Email Address                    |        |                |
|                                  | Cancel | Reset Password |

- Enter you registered email address. Then click button Reset Password to reset your password. Your new password will be sent to your email.
- Below is example of email you will receive after you reset your password.

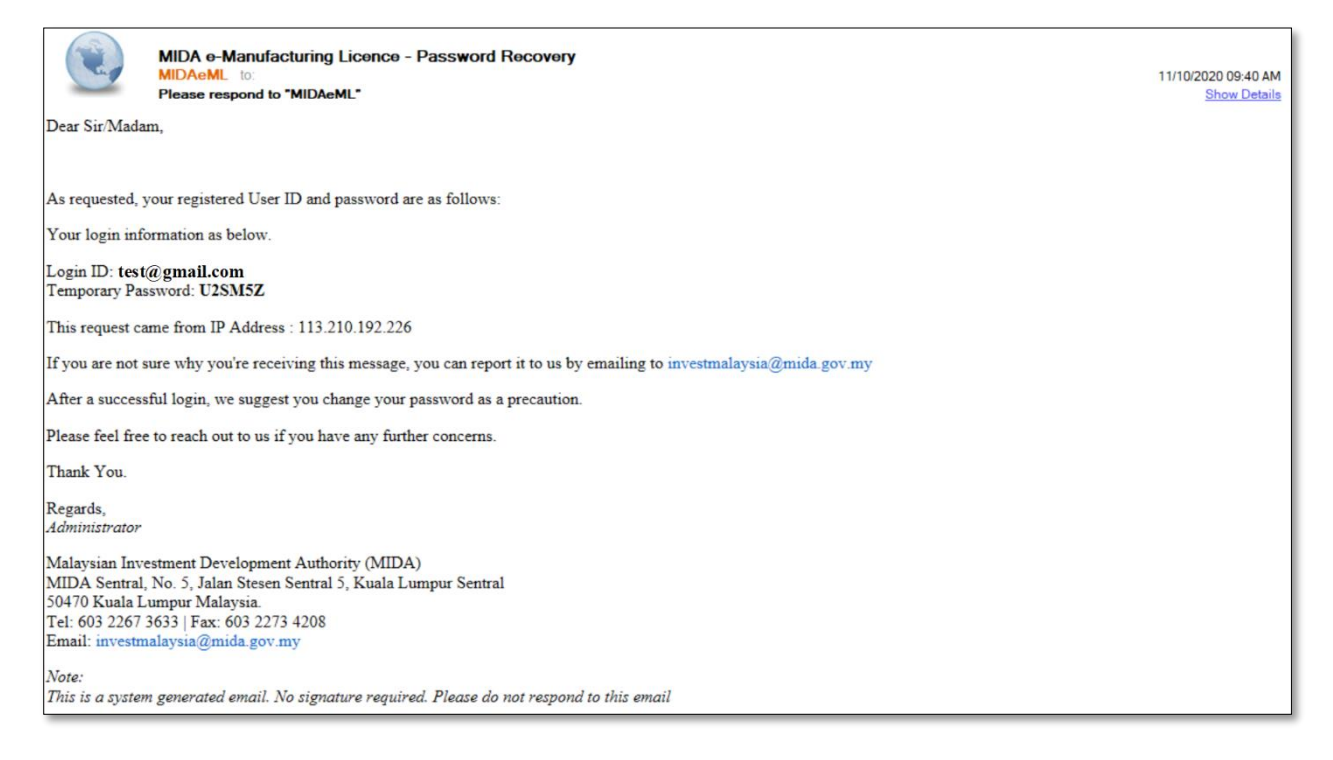

Page 6 | 20

# 5 Edit Company Profile

-

- Once you have successfully login, you will be directed to below page.

| MIDV               |                         |                    |                       |                |                |                | € =      |
|--------------------|-------------------------|--------------------|-----------------------|----------------|----------------|----------------|----------|
| Company AB         | 2                       |                    |                       |                |                |                | 0        |
| 📕 Application List | List Of Application     |                    |                       |                |                |                |          |
| New Application    | <b>Q</b> Search         |                    |                       |                |                |                |          |
| G                  | MIDA Ref No             | Insert MIDA Ref No |                       |                |                |                |          |
|                    | Application Type        | Please select      |                       |                |                |                | ~        |
|                    | Status                  | Ill Submittee      | d 🔵 In-Process 🔵 Retu | urned          |                | <b>C</b> Doort | O Count  |
|                    |                         |                    |                       |                |                | Reset          | Q search |
|                    | ⊞ List Of Application ( | AII)               |                       |                |                |                |          |
|                    | No Application ID       | / MIDA Ref No      | Application Type      | Date Submitted | Date Completed | Status         | Action   |
|                    |                         |                    | - No result for       | ind -          |                |                |          |
|                    |                         |                    |                       |                |                |                |          |
|                    |                         |                    |                       |                |                |                |          |

To update your company details, click Company Name.

| Company AB                          |                            |                                   |            |
|-------------------------------------|----------------------------|-----------------------------------|------------|
| Application List Edit Company Profi | e                          |                                   |            |
| New Application                     | ile 💿 Change Password      |                                   |            |
| Company Infor                       | nation                     |                                   |            |
| * Company N                         | ame Company ABC            |                                   |            |
| * New CCM /<br>Registration         | 2019030991<br>No.          | * Old CCM/SSM<br>Registration No. | H-123456   |
| * Da<br>Incorpora                   | e of 09-03-1991<br>tion    | * Income Tax Ref. No.             | 123456789  |
| * Correspond<br>Ado                 | ence Jalan ABC 1           |                                   |            |
|                                     | Jalan ABC 2<br>Jalan ABC 3 |                                   |            |
|                                     | City Kuala Lumpur          | * Postcode                        | 50470      |
| *:                                  | tate W.P Kuala Lumpur      |                                   |            |
| * Office Telephone                  | No. 0123456789             | - Fax No                          | Fax No     |
| Contact Person                      |                            |                                   |            |
| * N                                 | ame Manager ABC            | * Designation                     | Manager    |
| * E                                 | mail                       | * Mobile Telephone<br>No.         | 0123456789 |
|                                     |                            |                                   |            |
|                                     |                            |                                   | Save 🖺     |

April 1, 2021

- Update your company profile, then click button **Save B** to save your data.
- To change password click Changes Password tab.
- Below page will be displayed.

| MIDV             |                      | 💌 🚍               |
|------------------|----------------------|-------------------|
| Company AB       |                      | 0                 |
| Application List | Edit Company Profile |                   |
| New Application  | Company Profile      | 2 Change Password |
| (                | Change Password      |                   |
|                  | * New Password       | Type Password     |
|                  | * Retype Password    | Re-Type Password  |
|                  |                      | Save 🖺            |

- Enter your New Password then Retype Password.
- Then click button **Save** to save your new password.

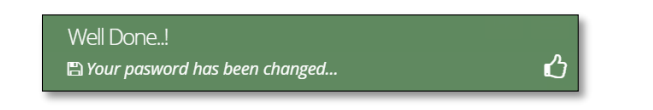

- You can now sign-in using your new password.

## 6 Application List – Search Application

| Company AB       |                             |                    |                  |                |                |         |                 |
|------------------|-----------------------------|--------------------|------------------|----------------|----------------|---------|-----------------|
| Application List | ist Of Application          |                    |                  |                |                |         |                 |
| New Application  | <b>Q</b> Search             |                    |                  |                |                |         |                 |
| G                | MIDA Ref No                 | Insert MIDA Ref No |                  |                |                |         |                 |
|                  | Application Type            | Please select      |                  |                |                |         | ~               |
|                  | Status                      | All     Submitted  | In-Process Retu  | rned           |                |         |                 |
|                  |                             |                    |                  |                |                | 2 Reset | <b>Q</b> Search |
|                  |                             |                    |                  |                |                |         |                 |
| ļ                | III List Of Application (Al | l)                 |                  |                |                |         |                 |
|                  | No Application ID / I       | MIDA Ref No        | Application Type | Date Submitted | Date Completed | Status  | Action          |
|                  |                             |                    | - No result fou  | nd -           |                |         |                 |
|                  |                             |                    |                  |                |                |         |                 |

- By default, system will display list of applications related to your company. However, you can also search for your application. Below are the steps:
  - i. Enter MIDA Ref No / Application Type.
  - ii. Then click button Q search for your application.
  - iii. Your application will be displayed in the List of Application (All) section.

**Note**: Once you've submitted your application, you will be able to see the status of application under this screen.

# 7 Register for New Application

- On this page, the system will automatically display the Company Details as shown below.

#### Tab 1: Company Details

|                                                                                                    |                                                                                                    |                                                                                                    |                                                                                                    |                                                                |                                                                                                    |                                                                                                    |                                  | •                |
|----------------------------------------------------------------------------------------------------|----------------------------------------------------------------------------------------------------|----------------------------------------------------------------------------------------------------|----------------------------------------------------------------------------------------------------|----------------------------------------------------------------|----------------------------------------------------------------------------------------------------|----------------------------------------------------------------------------------------------------|----------------------------------|------------------|
|                                                                                                    |                                                                                                    |                                                                                                    |                                                                                                    |                                                                |                                                                                                    |                                                                                                    |                                  |                  |
| lew Application                                                                                                    |                                                                                                    |                                                                                                    |                                                                                                    |                                                                |                                                                                                    |                                                                                                    |                                  |                  |
| 1 Company Details                                                                                                    |                                                                                                    |                                                                                                    |                                                                                                    |                                                                |                                                                                                    |                                                                                                    |                                  |                  |
| Company Detail                                                                                                    |                                                                                                    |                                                                                                    |                                                                                                    |                                                                |                                                                                                    |                                                                                                    |                                  |                  |
| Application Type                                                                                                    | SMART AUTOMAT                                                                                                    | ION GRANT UNDER THE NATIONA                                                                                                    | L ECONOMIC RECOVERY PLA                                                                                                    | N (PENJANA)                                                    |                                                                                                    |                                                                                                    |                                  |                  |
| * Submission to Division in MIDA                                                                                                    | Please select.                                                                                                    |                                                                                                    |                                                                                                    |                                                                |                                                                                                    |                                                                                                    |                                  |                  |
| * Business Corporation                                                                                                    | Please select                                                                                                    |                                                                                                    |                                                                                                    |                                                                |                                                                                                    |                                                                                                    |                                  |                  |
| *Company Type                                                                                                    | Please select                                                                                                    |                                                                                                    |                                                                                                    |                                                                |                                                                                                    |                                                                                                    |                                  |                  |
| *Company Background                                                                                                    | Describe your o                                                                                                    | ompany, business background, ac                                                                                                    | tivity, establishment and etc                                                                                                    | . (Limited to 1000 charact                                     | ers only)                                                                                                    |                                                                                                    |                                  |                  |
|                                                                                                    |                                                                                                    |                                                                                                    |                                                                                                    |                                                                |                                                                                                    |                                                                                                    |                                  |                  |
|                                                                                                    |                                                                                                    |                                                                                                    |                                                                                                    |                                                                |                                                                                                    |                                                                                                    |                                  |                  |
|                                                                                                    |                                                                                                    |                                                                                                    |                                                                                                    |                                                                |                                                                                                    |                                                                                                    |                                  |                  |
|                                                                                                    |                                                                                                    |                                                                                                    |                                                                                                    |                                                                |                                                                                                    |                                                                                                    |                                  |                  |
| * Product / Activity                                                                                                    |                                                                                                    |                                                                                                    |                                                                                                    |                                                                |                                                                                                    |                                                                                                    |                                  |                  |
| * Date of First Production                                                                                                    | 00-00-0000                                                                                                    |                                                                                                    |                                                                                                    |                                                                |                                                                                                    |                                                                                                    |                                  |                  |
| *Industry (Based On SSM Profile)                                                                                                    |                                                                                                    |                                                                                                    |                                                                                                    |                                                                |                                                                                                    |                                                                                                    |                                  |                  |
|                                                                                                    |                                                                                                    |                                                                                                    |                                                                                                    |                                                                |                                                                                                    |                                                                                                    |                                  |                  |
|                                                                                                    |                                                                                                    |                                                                                                    |                                                                                                    |                                                                |                                                                                                    |                                                                                                    |                                  |                  |
|                                                                                                    |                                                                                                    |                                                                                                    |                                                                                                    |                                                                |                                                                                                    |                                                                                                    |                                  |                  |
|                                                                                                    |                                                                                                    |                                                                                                    |                                                                                                    |                                                                |                                                                                                    |                                                                                                    |                                  |                  |
| * Percentage of Local Raw Materials (%)                                                                                                    |                                                                                                    |                                                                                                    |                                                                                                    |                                                                |                                                                                                    |                                                                                                    |                                  |                  |
| * No. of Workers                                                                                                    | Nationality.                                                                                                    | No. Of Workers                                                                                                    |                                                                                                    |                                                                | Percent                                                                                                    | ige                                                                                                    |                                  |                  |
|                                                                                                    | Malaysian                                                                                                    |                                                                                                    |                                                                                                    |                                                                |                                                                                                    |                                                                                                    |                                  |                  |
|                                                                                                    | Foreigner                                                                                                    |                                                                                                    |                                                                                                    |                                                                |                                                                                                    |                                                                                                    |                                  |                  |
|                                                                                                    | Total                                                                                                    |                                                                                                    |                                                                                                    |                                                                |                                                                                                    |                                                                                                    |                                  |                  |
| Sales Turnover                                                                                                    |                                                                                                    |                                                                                                    |                                                                                                    |                                                                |                                                                                                    |                                                                                                    |                                  |                  |
| Sales Turnover<br>* Sales Turnover (RM)<br>Export Sales                                                                                                    |                                                                                                    |                                                                                                    |                                                                                                    |                                                                |                                                                                                    |                                                                                                    |                                  |                  |
| Sales Turnover<br>* Sales Turnover (RM)<br>Export Sales<br>* Percentage (N)                                                                                                    |                                                                                                    |                                                                                                    |                                                                                                    |                                                                | * Annual Value (RM)                                                                                                    |                                                                                                    |                                  |                  |
| Sales Turnover<br>* Sales Turnover (NA)<br>Export Sales<br>* Percentage (N)<br>Domestic Sales                                                                                                    |                                                                                                    |                                                                                                    |                                                                                                    |                                                                | * Annual Value (RM)                                                                                                    |                                                                                                    |                                  |                  |
| Sales Turnover<br>*Sales Turnover (RM)<br>Export Sales<br>*Percentage (R)<br>Percentage (R)                                                                                                    |                                                                                                    |                                                                                                    |                                                                                                    |                                                                | * Annual Value (RM)<br>* Annual Value (RM)                                                                                              |                                                                                                    |                                  |                  |
| Sales Turnover<br>*Sales Turnover (RM)<br>Export Sales<br>*Percentage (R)<br>Domestic Sales<br>*Percentage (R)<br>Export Market                                                                                                    |                                                                                                    |                                                                                                    |                                                                                                    |                                                                | * Annual Value (RM)<br>* Annual Value (RM)                                                                                              |                                                                                                    |                                  |                  |
| Sales Turnover<br>*Sales Turnover (RM)<br>Export Sales<br>*Percentage (R)<br>Domestic Sales<br>*Percentage (R)<br>Export Market                                                                                                    | • Add                                                                                                    |                                                                                                    |                                                                                                    |                                                                | * Annual Value (RM)<br>* Annual Value (RM)                                                                                              |                                                                                                    |                                  |                  |
| Sales Turnover<br>* Sales Turnover (RM)<br>Export Sales<br>* Percentage (R)<br>Domestic Sales<br>* Percentage (R)<br>Export Market                                                                                                    | - Add<br>No                                                                                                    | Country N                                                                                                    |                                                                                                    |                                                                | * Annual Value (RM)<br>* Annual Value (RM)                                                                                              | Delete                                                                                                    |                                  |                  |
| Sales Turnover<br>* Sales Turnover (RM)<br>Export Sales<br>* Percentage (R)<br>Domestic Sales<br>* Percentage (R)<br>Export Market                                                                                                    | ₹Add<br>No                                                                                                    | Country No                                                                                                    | m                                                                                                    |                                                                | * Annual Value (850)<br>* Annual Value (850)                                                                                            | Delete                                                                                                    |                                  |                  |
| Sales Turnover<br>* Sales Turnover (RM)<br>Export Sales<br>* Percentage (R)<br>Domestic Sales<br>* Percentage (R)<br>Export Market                                                                                                    | Add<br>No                                                                                                    | Country No                                                                                                    | m                                                                                                    |                                                                | * Annual Value (BM)<br>* Annual Value (BM)                                                                                              | Delete                                                                                                    |                                  |                  |
| Sales Turnover<br>* Sales Turnover (RM)<br>Export Sales<br>* Percentage (R)<br>Domestic Sales<br>* Percentage (R)<br>Export Market                                                                                                    | ×Add<br>No<br>eking (if any):<br>■Add                                                                                                    | Country No                                                                                                    |                                                                                                    |                                                                | * Annual Value (BM)<br>* Annual Value (BM)                                                                                              | Detec                                                                                                    |                                  |                  |
| Sales Turnover<br>* Sales Turnover (BA)<br>Export Sales<br>* Percentage (B)<br>Domestic Sales<br>* Percentage (B)<br>Export Market<br>Incentive(s) received/currently rec                                                                                                    | * Add<br>No<br>* Add<br>No<br>Type C                                                                                                    | Country No<br>Fincentive Approv                                                                                                    | inte<br>Ing Agency P                                                                                                    | riad Of Incentive                                              | * Annual Value (BM)<br>* Annual Value (BM)<br>Product/Activity                                                                          | Delete                                                                                                    | Date Of Equity                   | Deiete           |
| Sales Turnover  * Sales Turnover (RM) Export Sales  * Percentage (R) Domestic Sales  * Percentage (R) Export Market Incentive(s) received/currently received Grant(s) received/currently received                                                                                                    | = xASE<br>No<br>= ekving (if any):<br>= xASE<br>No<br>Type C                                                                                                    | Country No<br>F Incentive Approv                                                                                                    | inte<br>Ing Agency P                                                                                                    | ried Of Incentive                                              | * Annual Value (RM)<br>* Annual Value (RM)<br>Product/Activity                                                                          | Delete                                                                                                    | Date Of Espiry                   | Delete           |
| Sales Turnover  * Sales Turnover (RM) Export Sales  * Percentage (R) Domestic Sales  * Percentage (R) Export Market Incentive(s) received/currently received/currently received/currentl | s Add<br>No<br>No<br>No<br>Type C<br>ng (if any):<br>skate                                                                                                    | Country No<br>f Incentive Approv                                                                                                    | ine<br>Ing Agency P                                                                                                    | viel Of Incentive                                              | * Annual Value (RM)<br>* Annual Value (RM)<br>Product/Activity                                                                          | Delete<br>Delete                                                                                                    | Date Of Espiry                   | Deiece           |
| Sales Turnover<br>* Sales Turnover (RM)<br>Export Sales<br>* Percentage (R)<br>Domestic Sales<br>* Percentage (R)<br>Export Market<br>Incentive(s) received/currently received/<br>Grant(s) received/currently received/                                                                                                    | s Add<br>No<br>No<br>S Add<br>No<br>Type C<br>ng (if any):<br>S Add<br>No<br>Type C                                                                                                    | Country No<br>Fincentive Approv                                                                                                    | ine Agency P.<br>Approving Agency                                                                                                    | ried Of Incentive                                              | * Annual Value (RM)<br>* Annual Value (RM)<br>Product/Activity and Status of Grant                                                      | Detec<br>Detec<br>Dete Of Approval                                                                                                    | Date Of Espiry Date Of Espiry    | Delete           |
| Sales Turnover<br>* Sales Turnover (Rki)<br>Export Sales<br>* Percentage (Ri)<br>Domestic Sales<br>* Percentage (Ri)<br>Export Market<br>Incentive(s) received/currently received/<br>Grant(s) received/currently received/                                                                                                    | s Add<br>No<br>No<br>S Add<br>No<br>Type C<br>ng (if any):<br>s Add<br>No<br>Type C                                                                                                    | Country No<br>f Incentive Approv                                                                                                    | ing Agency P<br>Approxing Agenc                                                                                                    | ried Of Incentive                                              | * Annual Value (RM)<br>* Annual Value (RM)<br>Product/Activity and Status of Grant                                                      | Delete Delete De | Date Of Espiry Date Of Espiry    | Delete           |
| Sales Turnover  * Sales Turnover (RM) Export Sales  * Percentage (R) Domestic Sales  * Percentage (R) Export Market  Incentive(s) received/currently received/currently received/current | s Add<br>No<br>No<br>S Add<br>No<br>Type C<br>ng (if any):<br>S Add<br>No<br>Type C<br>No<br>Type c                                                                                                    | f Incentive Approv<br>F Grant Annount (MM)                                                                                                    | ing Agency P<br>Approving Agenc<br>nt (if any):                                                                                                    | y Purpose                                                      | * Annual Value (RM)<br>* Annual Value (RM)<br>Product/Activity<br>and Status of Grant                                                   | Delete Delete Dete Of Approval Dete Of Approval                                                                                                    | Date Of Expiry Date Of Expiry    | Delete           |
| Sales Turnover  * Sales Turnover (RM) Export Sales  * Percentage (R) Domestic Sales  Export Market Incentive(s) received/currently received/currently received/curren | s Add<br>No<br>No<br>S Add<br>No<br>Type C<br>ng (if any):<br>s Add<br>No<br>Type C<br>No<br>Type C<br>No<br>S<br>S<br>Control of S<br>S<br>S<br>S<br>S<br>S<br>S<br>S<br>S<br>S<br>S<br>S<br>S<br>S<br>S<br>S<br>S<br>S<br>S                                                                                                    | f Incentive Approv<br>f Grant Annum (BM)<br>ving Smart Automation Gra<br>antes in which the applicant comp<br>related companies in accordance                 | Ing Agency P<br>Agereving Agenc<br>Int (If any):<br>any or any shareholder of the                                                                                                    | y Purpose e applicant company has ents Act (IPA), 1980         | Annual Value (RM)     Annual Value (RM)     Product/Activity and Status of Grant equity participation (al.in)                           | Delete Delete Delete Dete Of Approval Dete Of Approval ext 20(h)                                                                                                    | Date Of Espiry Date Of Espiry    | Delete           |
| Sales Turnover  * Sales Turnover (Bki) Export Sales  * Percentage (Bi) Domestic Sales  * Percentage (Bi) Export Market  Incentive(s) received/currently received/currently received/curr | s Add<br>No<br>No<br>s Add<br>No<br>Type C<br>ng (if any):<br>s Add<br>No<br>Type C<br>ng (if any):<br>s Add<br>No<br>Type C<br>No<br>S<br>S<br>S<br>S<br>S<br>S<br>S<br>S<br>S<br>S<br>S<br>S<br>S<br>S<br>S<br>S<br>S<br>S                                                                                                    | fincentive Approv<br>forant Annum (Md)<br>ving Smart Automation Gra<br>antes in which the applicant comp<br>related companies in accordance                   | Ing Agency P<br>Agereving Agence<br>Int (If any):<br>any or any shareholder of it                                                                                                    | y Purpose e applicant company has ents Act (PIA), 1980         | Annual Value (RM)     Annual Value (RM)     Product/Activity and Status of Grant equity participation (all lea                          | Delete Delete Dete Of Approval Dete Of Approval                                                                                                    | Date Of Espiry<br>Date Of Espiry | Delete           |
| Sales Turnover  *Sales Turnover (B40) Export Sales  *Percentage (B) Domestic Sales  Export Market Incentive(s) received/currently received/currently received/current | sadd     sadd     sadd | f Incentive Approv I Grant Annunt (RM) Vring Smart Automation Gra antes in which the applicant comp related companies in accordance mpany Registration Number | Ing Agency P<br>Agereeing Agenc<br>Int (If any):<br>any or any shareholder of the                                                                                                    | relad Of Incentive y Purpose ents.Act (PVA). 1985 Name of Com  | Annual Value (RM)     Annual Value (RM)     Preduct/Activity and Status of Grant equity participation (al in pany                       | Delete Delete De | Date Of Expiry Date Of Expiry    | Delete<br>Delete |
| Sales Turnover  *Sales Turnover(IBA) Export Sales  *Percentage (R) Domestic Sales  *Dercentage (R) Export Market Incentive(s) received/currently received/currently r | Add     No     Vype C     Add     No     Vype C     Add     No     Vype C     Add     No     Vype C     Solution of     No     Vype C     Solution of     Solution of     Solution                                                                                                    | f Incentive Approv I Grant Amount (BM) I Grant Automation Gra antes in which the applicant comp related companies in accordance mpany Registration Number     | Ing Agency Proving Agence International Agence International Agence | e applicant company has<br>ents Act (PVA). 1985<br>Name of Com | Annual Value (R5)     Annual Value (R5)     Annual Value (R5)     Product/Activity and Statue of Grant equity participation (al in pany | Date Of Approval Date Of Approval Equity Participation (%)                                                                                                    | Date Of Espiry Date Of Espiry    | Delete           |

Page 10 | 20

- Fill-in all required field.
- Click button + Add to add your data.
- Click button to delete Export Market, Incentive(s) received/currently receiving (if any), Grant(s) received/currently receiving (if any) and List of related companies\* applying/currently receiving Smart Automation Grant (if any).
- Then click button save by to save your data.

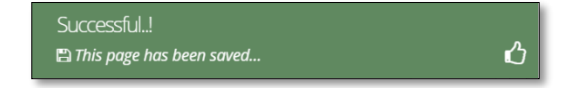

## Tab 2: Financing Details

|                 |                                                                                         |                                                                                                    |                                            |                                   | E                                              |
|-----------------|-----------------------------------------------------------------------------------------|----------------------------------------------------------------------------------------------------|--------------------------------------------|-----------------------------------|------------------------------------------------|
| Company AB      | 0                                                                                       |                                                                                                    |                                            |                                   |                                                |
| polication List | New Application                                                                         |                                                                                                    |                                            |                                   |                                                |
| w Application   | Company Details                                                                         | nosal Detail                                                                                               | Breakdown Expenditure     Attachments      | Declaration     Submission Status |                                                |
| G               |                                                                                         | posi ocui                                                                                                  |                                            | Contract Contractor               |                                                |
|                 | Financing                                                                               |                                                                                                    |                                            |                                   |                                                |
|                 | Authorised Capital                                                                      | RM 0.00                                                                                                    |                                            |                                   |                                                |
|                 | *(i) Paid Up Capital (a+b+c)                                                            | RM 0.00                                                                                                    |                                            |                                   |                                                |
|                 |                                                                                         | a) Malaysian Individuals                                                                                   |                                            |                                   |                                                |
|                 |                                                                                         | Bumiputera                                                                                                 | a RM 0.00                                  |                                   |                                                |
|                 |                                                                                         | Non-Bumiputer                                                                                              | a RM 0.00                                  |                                   |                                                |
|                 |                                                                                         |                                                                                                    |                                            |                                   |                                                |
|                 |                                                                                         | 🗐 b) Company Incorporated in Malaysia                                                                      |                                            |                                   | + Add  + Toggle All                            |
|                 |                                                                                         |                                                                                                    |                                            |                                   |                                                |
|                 |                                                                                         |                                                                                                    |                                            |                                   |                                                |
|                 |                                                                                         |                                                                                                    |                                            |                                   |                                                |
|                 |                                                                                         | C) Foreign Nationals/Companies (specify                                                                    | y Name and Nationality/Country of Origin)  |                                   | + Add                                          |
|                 |                                                                                         | No Name                                                                                                    | Nationality                                | Amount (RM)                       | Delete                                         |
|                 |                                                                                         |                                                                                                    |                                            |                                   |                                                |
|                 |                                                                                         |                                                                                                    |                                            |                                   |                                                |
|                 | (ii) Reserves (excluding capital appreciation)                                          | RM 0.00                                                                                                    |                                            |                                   |                                                |
|                 | (iii) Loan                                                                              | RM 0.00                                                                                                    |                                            |                                   |                                                |
|                 |                                                                                         | 1) Domestic (to specify potential bank /                                                                   | financial institutions)                    |                                   | + Add                                          |
|                 |                                                                                         | No Name                                                                                                    | Amount (RM)                                |                                   | Delete                                         |
|                 |                                                                                         |                                                                                                    |                                            |                                   |                                                |
|                 |                                                                                         |                                                                                                    |                                            |                                   |                                                |
|                 |                                                                                         | 2) Foreign (to specify potential bank / filled)                                                            | inancial institutions & country of origin) |                                   |                                                |
|                 |                                                                                         | No Name                                                                                                    | Country of Origin                          |                                   | + Add                                          |
|                 |                                                                                         |                                                                                                    |                                            | Amount (RM)                       | + Add<br>Delete                                |
|                 |                                                                                         |                                                                                                    |                                            | Amount (RM)                       | + Ado                                          |
|                 |                                                                                         |                                                                                                    |                                            | Amount (RM)                       | + Ado                                          |
|                 | (v) Other Sources                                                                       | RM 0.00                                                                                                    |                                            | Amount (RM)                       | + Add<br>Delete                                |
|                 | (hi) Other Sources                                                                      | RM 0.00                                                                                                    |                                            | Amsunt (RM)                       | Edda<br>Delete<br>I Add                        |
|                 | (H) Other Sources                                                                       | RM 0.00<br>Other Sources<br>No Name                                                                        | Amsunt (RM)                                | Amsunt (RM)                       | 2 Add<br>Delete<br>28 Add<br>Delete            |
|                 | (h) Other Sources                                                                       | RM 0.00  Other Sources No Name                                                                             | Amsunt (2M)                                | Amsunt (RM)                       | 2 Add<br>Delete<br>2 Add<br>Delete             |
|                 | (iv) Other Sources                                                                      | RM 0.00  Coher Sources No Name                                                                             | Amount (BM)                                | Amsum (RM)                        | 2.66<br>Delete<br>3.666<br>Delete              |
|                 | (iv) Other Sources<br>() + ii + iii + iv) Total Financing                               | RM         0.00           Other Sources         Name           RM         0.00                             | Amsunt (BM)                                | Amsum (RM)                        | 2.66<br>Delete<br>3.665<br>Delete              |
|                 | (H) Other Sources<br>(H + II + III + H) Total Financing<br>* Shareholders / Members:    | RM         0.00           Other Sources         Name           No         Name           RM         0.00   | Amount (BM)                                | Amount (RM)                       | 2.66<br>Delete<br>3.665<br>Delete              |
|                 | (H) Other Sources<br>(H + II + III + H) Total Financing<br>* Shareholders / Members:    | RM         0.00           Other Sources         Name           No         Name           RM         0.00   | Amount (BM)                                | Amount (KM)                       | 2.66<br>Delete<br>3.664<br>Delete              |
|                 | (ii) Other Sources<br>(i + ii + iii + iii) Total Financing<br>* Shareholders / Members: | RM         0.00           Other Sources         Name           RM         0.00                             | Amount (8M)                                | Amount (RM)                       | Delete<br>Delete<br>Delete<br>Delete<br>Delete |
|                 | (ii) Other Sources<br>(i + ii + iii + iii) Total Financing<br>* Shareholders / Members: | RM     0.00       Other Sources     Name         RM     0.00         RM     0.00   / Pessport/ Company No. | Amount (BM)<br>Name / Company Name         | Amount (RM)                       | Delete<br>Delete<br>Delete<br>Delete           |
|                 | (ii) Other Sources<br>(i + ii + iii + iu) Total Financing<br>* Shareholders / Members:  | RM     0.00       Other Sources     Name       No     Name       RM     0.00                               | Amount (RM)<br>Name / Company Name         | Amount (KM)                       | Delete<br>Delete<br>Delete<br>Delete           |

- Fill-in all required field.
- Click button + Add to add your data.
- Click button to delete Company Incorporated in Malaysia, Domestic (to specify potential bank / financial institutions), Foreign (to specify potential bank / financial institutions & country of origin), Other Sources and Shareholders / Members.
- Then click button save by to save your data.

| ്വ |
|----|
|    |

## Tab 3: Project Proposed Detail

| MIDA             |   |                     |                                   |                                   |                              |                       |             |                |                     |                | • = |   |  |
|------------------|---|---------------------|-----------------------------------|-----------------------------------|------------------------------|-----------------------|-------------|----------------|---------------------|----------------|-----|---|--|
| Company AB       | 0 |                     |                                   |                                   |                              |                       |             |                |                     |                |     | ٥ |  |
| Application List | N | New Application     |                                   |                                   |                              |                       |             |                |                     |                |     |   |  |
| New Application  |   | Company Details     | Financial Details                 | Project Proposal Detail           | Onter Committed Deliverables | Breakdown Expenditure | Attachments | 10 Declaration | 1 Submission Status |                |     |   |  |
| Θ                |   | Project Proposal D  | etail                             |                                   |                              |                       |             |                |                     |                |     |   |  |
|                  |   |                     | Objectives<br>Project Description | Objectives<br>Project Description |                              |                       |             |                |                     |                | Æ   |   |  |
|                  |   |                     |                                   |                                   |                              |                       |             |                |                     |                |     |   |  |
|                  |   | Total C             | ost of Project (RM)               | 0.00                              |                              |                       |             |                |                     |                |     |   |  |
|                  |   | Total Amount of Gra | nt Requested (RM)                 | 0.00                              |                              |                       |             |                |                     |                |     |   |  |
|                  |   |                     |                                   |                                   |                              |                       |             |                |                     | Save 🖺 🛛 Next- |     |   |  |

- Fill-in all required field.
- Then click button save by to save your data.

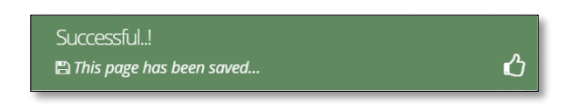

## Tab 4: Committed Deliverables

| MIDA             |                             |                                                                                                    |                                                   |       | E                            |  |  |  |  |  |  |  |  |
|------------------|-----------------------------|----------------------------------------------------------------------------------------------------|---------------------------------------------------|-------|------------------------------|--|--|--|--|--|--|--|--|
| Company AB       | 3                           |                                                                                                    |                                                   |       | 0                            |  |  |  |  |  |  |  |  |
| Application List | New Application             |                                                                                                    |                                                   |       |                              |  |  |  |  |  |  |  |  |
| New Application  | Company Details             | e Gifinancial Details O Project Proposal Detail O Committed Deliverables O Project Proposal Detail erables | e 🕼 Attachments 🛞 Declaration 🕕 Submission Status |       |                              |  |  |  |  |  |  |  |  |
|                  | (C) COMMITTED D             | ) COMMITTED DELIVERABLES (at least one)                                                                    |                                                   |       |                              |  |  |  |  |  |  |  |  |
|                  | No.                         | Committed Deliverables                                                                                     | Percentage*                                       |       |                              |  |  |  |  |  |  |  |  |
|                  |                             |                                                                                                    | Before                                            | After | Percentage                   |  |  |  |  |  |  |  |  |
|                  | 1.                          | Reduction of Unskilled Workers *Aumber of reduction for unskilled: (1) Malaysian : (1) Foreign Workers:    |                                                   |       | •                            |  |  |  |  |  |  |  |  |
|                  | 2.                          | Reduction in Man Hours                                                                                     |                                                   |       |                              |  |  |  |  |  |  |  |  |
|                  | 3.                          | Increase in Production Volume                                                                              |                                                   |       |                              |  |  |  |  |  |  |  |  |
|                  | 4.                          | Quality improvement - Reduction in Defect Rate                                                             |                                                   |       |                              |  |  |  |  |  |  |  |  |
|                  | Infol<br>Please refer to Ap | pendix I here for the calculation formulas and measures.                                                   |                                                   |       | ×<br>Save면 Next <del>)</del> |  |  |  |  |  |  |  |  |

- Fill-in all required field.
- Then click button save by to save your data.

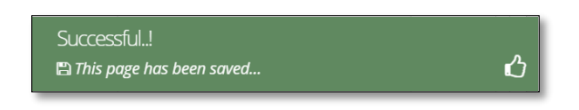

#### Tab 5: Breakdown Expenditures

|     | 0                                  |       | -                |             |                     |                         |                        |                     |                     |        |
|-----|------------------------------------|-------|------------------|-------------|---------------------|-------------------------|------------------------|---------------------|---------------------|--------|
| ist | New Application                    |       |                  |             |                     |                         |                        |                     |                     |        |
| ion | Company Details OFinancial Details | O Pro | (ect Proposal De | tail 🕜 Comm | nitted Deliverables | Breakdown Expenditure   | Attachments            | 10 Declaration      | 1 Submission Status |        |
| Ø   | Breakdown Expenditures             |       |                  |             |                     |                         |                        |                     |                     |        |
|     |                                    | + Add |                  |             |                     |                         |                        |                     |                     |        |
|     |                                    | No    | Item             | Quantity    | Amount              | Name Of Solution Provid | iers / System Integrat | ors (local/foreign) |                     | Delete |

- Fill-in all required field.
- Click button + Add to add your data.
- Click button it to delete Particulars Breakdown of Expenditures.
- Then click button save by to save your data.

| Successful!                |   |
|----------------------------|---|
| 🖺 This page has been saved | ப |

Page 15 | 20

## Tab 9: Attachments

| Ne   | Application                                                                                                    |                                                                       |              |  |  |  |
|------|----------------------------------------------------------------------------------------------------|-----------------------------------------------------------------------|--------------|--|--|--|
| tion | Company Details @Financial Details                                                                                                    | 1 Submission Status                                                   |              |  |  |  |
| G    | No Details                                                                                                    | Attach File                                                           | Upload Docum |  |  |  |
|      | Latest Financial Statement (Audited) (3 Years Requirement Except For Companies Less Than 3 Years in Operation)                                                                  | Choose File No file chosen Max file size 2mb - jpeg   bmp   png   pdf | Upload 🕹     |  |  |  |
|      | 2. *A copy of Business Licence from Local Authority                                                                                                    | Choose File No file chosen                                            | Upload 🛓     |  |  |  |
|      | * A copy of Manufacturing Licence (ML) OR a Confirmation Letter Exempted from ML from MIDA under Industrial Co-ordination Act. 1975 (Applicable for manufacturing company only) | Choose File No file chosen                                            | Upload ᆂ     |  |  |  |
|      |                                                                                                    | Max file size 2mb - jpeg   bmp   png   pdf                            |              |  |  |  |
|      | <ul> <li>A copy of License/Permit from relevant ministries/agencies. (Applicable for services company only)</li> </ul>                                                          | Choose File No file chosen Max file size 2mb - jpeg   bmp   png   pdf | Upload 초     |  |  |  |
|      | <ol> <li>* Latest SSM Company Profile (#-info) by Companies Commission of Malaysia (SSM)</li> </ol>                                                                             | Choose File No file chosen Max file size 2mb - jpeg   bmp   png   pdf | Upload 🛓     |  |  |  |
|      | b. Diagram of the existing production line with proposed addition/hetrofitting of machine/ equipment/ system/ hardware/ software                                                | Choose File No file chosen Max file size 2mb - jpeg   bmp   png   pdf | Upload ᆂ     |  |  |  |
|      | <ol> <li>Quotation of machiner equipment/system/hardware/software</li> </ol>                                                                                                    | Choose File No file chosen Max file size 2mb - jpeg   bmp   png   pdf | Upload ᆂ     |  |  |  |
|      | <ul> <li>Company's Roadmap on Compliance of 80% Kalaysian Employment (For company employing more than 20% foreign workers)</li> <li>Download Template</li> </ul>                | Choose File No file chosen Max file size 2mb - /peg   bmp   png   pdf | Upload 🕹     |  |  |  |
|      | <ul> <li>Internatio programme with Local Universities (if Applicable)</li> <li>Download Template</li> </ul>                                                                     | Choose File No file chosen Max file size 2mb - jpeg   bmp   png   pdf | Upload 🕹     |  |  |  |
|      | 0. Others                                                                                                    | Choose File No file chosen                                            | Upload ᆂ     |  |  |  |
|      | 1. Others                                                                                                    | Choose File No file chosen                                            | Upload 🕹     |  |  |  |
|      | 2. Others                                                                                                    | Max file size 2mb - jpeg   bmp   png   pdf                            |              |  |  |  |
|      |                                                                                                    | Max file size 2mb - jpeg   bmp   png   pdf                            | Obioso 7     |  |  |  |

- Upload all related document.
- Click button upload to upload your document.
- For certain section we provided standard template for you to use.
- Click Download Template to download our format. Make sure you changed the format into .pdf before re-upload the document.
- This icon **is displayed if your document is successfully attached.**

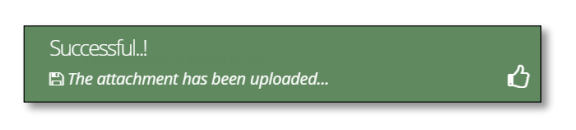

- Click button **Delete** to delete uploaded documents.

## Tab 10: Declaration

| MIN        | E E                                                                                                    |
|------------|----------------------------------------------------------------------------------------------------|
| Company AB | 0                                                                                                    |
|            | New Application                                                                                                    |
|            | Company Details      OFinancial Details     Project Proposal Detail     Committed Deliverables     OFinancial Details     Of Attachments     Of Attachments     Of Attachments     Of Attachments     Of Declaration     Of Submission Status                                                                                                    |
| G          | Declaration                                                                                                    |
|            | L (Authoritie Person)                                                                                                    |
|            | , the Managing Director of Company ABC                                                                                                    |
|            | I. hereby declare that to the best of my knowledge, the particulars furnished in this application are true:     I. hereby declare that this application will comply with at least one of the Committed Deliverables declared under Section C: Committed Deliverables:     I. hereby declare that this application will comply with at least one of the Committed Deliverables declared under Section C: Committed Deliverables:     Horeby declare that this application will comply with at least one of the Committed Deliverables declared under Section C: Committed Deliverables:     Networks and understand that MLON, in anongst 15 Schware to Judy and Generated to economic planning, may disclose my companys information as and when necessary and only for purposes under the Malaysian Investment Development.     Authority (nocrporation) Act 1965 to relevant government bodies: or government appointed bodies:     warrant that no components of the projectimanufacturing activities infringe the intelience Jongerty rights of any third parts. The Applicant agrees to fully indemnify MIDA against any loss, damages, costs and expenses including legal costs, which may be incurred as a result of my action or damit that way be made on institute against any indicate and the relevance of the relevance of the applicant agrees to fully indemnify MIDA against any loss, damages, costs and expenses including legal costs, which may be incurred as a result of my action or damit that way ternade on institute against any indicate against by any this dama and with relevance on the relevance of the relevance of the relevance of the applicant against any loss.     whereby acknowledge that the machiner equipment/ system/hardware/ software purchased are less than 3 years old.     whereby acknowledge that have read. Understind and agree on the above () until (n). |
|            | Back 🗲 Submit 63                                                                                                    |

- Tick for declaration.
- Then click Submit button to submit application.

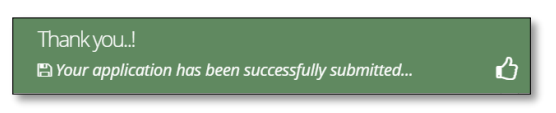

## Tab 11: Submission Status

| MIDA             |   |                    |                   |                              |                               |                       |             |                |                      |  | • = |
|------------------|---|--------------------|-------------------|------------------------------|-------------------------------|-----------------------|-------------|----------------|----------------------|--|-----|
| Company AB       | 3 | l                  |                   |                              |                               |                       |             |                |                      |  | 0   |
| Application List | N | lew Application    |                   |                              |                               |                       |             |                |                      |  |     |
| New Application  |   | Company Details    | Financial Details | Project Proposal Detail      | Committed Deliverables        | Breakdown Expenditure | Attachments | 10 Declaration | 11 Submission Status |  |     |
| G                |   | Status Info        |                   |                              |                               |                       |             |                |                      |  |     |
|                  |   | Application Status |                   |                              |                               |                       |             |                |                      |  |     |
|                  |   |                    |                   | UNSUBMITTED                  |                               |                       |             |                |                      |  |     |
|                  |   | Application Type   |                   | : Smart Automation Grant Und | ier The National Economic Red | covery Plan (PENJANA) |             |                |                      |  |     |
|                  |   | MIDA Ref No        |                   | :                            |                               |                       |             |                |                      |  |     |
|                  |   | Submit Date        |                   |                              |                               |                       |             |                |                      |  |     |
|                  |   | Acceptance Date    |                   |                              |                               |                       |             |                |                      |  |     |

- Your application info will be displayed in this tab.
- **MIDA Ref No** and **Acceptance Date** will be displayed once MIDA have accepted your application.

# 8 FAQ

#### Login Issues

Some general things to note if you are having trouble logging in

- Incorrect user ID or password. Make sure you're using the correct user ID and password. Refer to the email sent to you during the creation of the user ID and password.
- 2. I've forgotten my password or I can't remember my User ID or Password. It happens! In order to retrieve both, you will need to take below steps.
  - i. First, request your password by clicking Forgot Password on the login page.
  - **ii.** We will resend the user ID and password to the email address for the account created.
  - iii. If you're not sure about your email address created under MIDA e-Incentive System, please call MIDA Helpdesk at 03-22676663 or log your problem in <a>Technical Enquiries</a> (Technical Enquiries).

3. How can I tell if I'm logged in?

If you are logged in, you will see page with your user registered name being displayed at top left